## Chương 15 - Nối mạng LAN

## 1. Mạng LAN (Local Area Network - Mạng cục bộ)

- Mạng LAN là mạng cho phép kết nối nhiều máy tính lại với nhau trong phạm vi một phòng, một tổ chức, một cơ quan với mục đích :
  - Liên lạc các máy với nhau
  - Chia sẻ thông tin
  - Chia sẻ tài nguyên

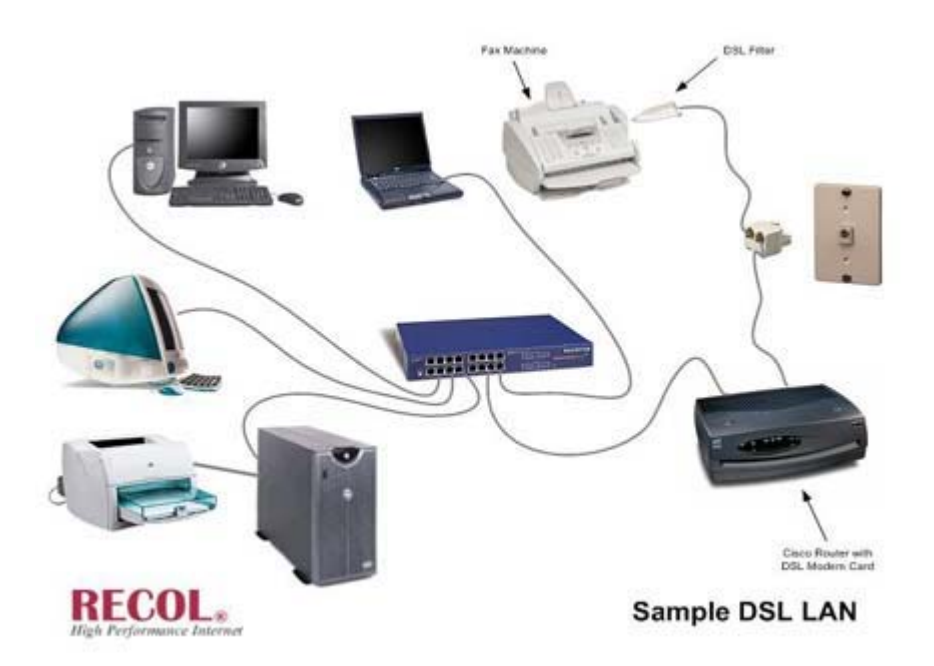

Mạng LAN kết nối nhiều thiết bị .

## 2. Các kiểu đấu mạng LAN

## a) Mạng LAN đấu kiểu BUS

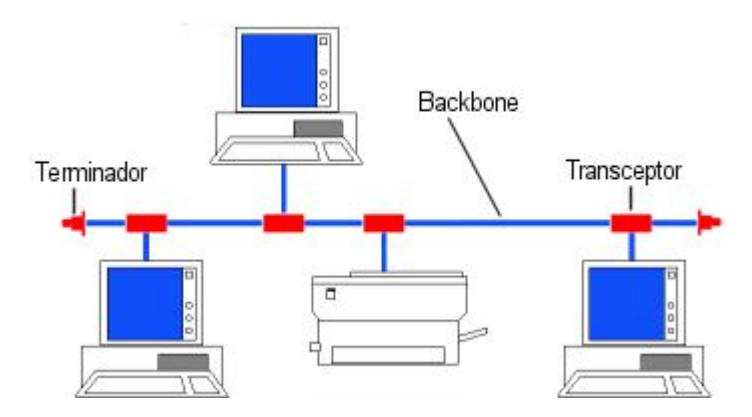

Mạng LAN đấu kiểu BUS

- Với kiểu BUS các máy tính được nối với nhau thông qua một trục cáp, ở hai đầu trục cáp có các Terminador đánh dấu điểm kết thúc đường trục, mỗi máy tính được nối với đường trục thông qua một Transceptor.
- Ưu điểm :
  - + Ưu điểm của cách đấu mạng này là tiết kiệm được dây cáp
- Nhược điểm :
  - + Nhược điểm của đấu mạng kiểu này là tốc độ chậm
  - + Khi trên đường cáp có sự cố thì toàn bộ mạng sẽ bị ngưng hoạt động .
  - + Khi mạng có sự cố rất khó kiểm tra phát hiện ra vị trí bị lỗi .
- => Vì các nhược điểm trên nên mạng này ít được sử dụng.

## b) Mạng LAN đấu kiểu RING (Kiểu vòng)

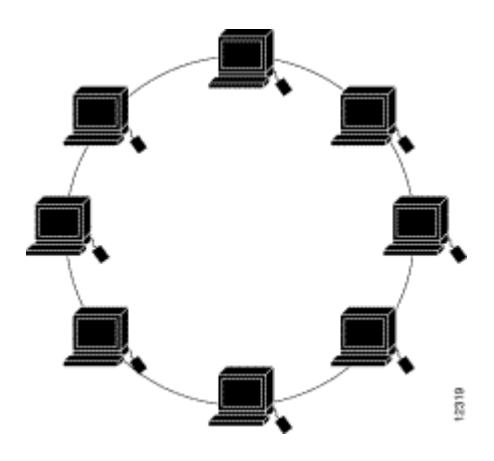

Mạng LAN đấu kiểu RING (vòng)

- Với kiểu RING các máy tính được nối với nhau trêm một trục khép kín, mỗi máy tính được nối với đường trục thông qua một Transceptor .
- Uu điểm :

+Ưu điểm của cách đấu mạng này là tiết kiệm được dây cáp, tốc độ có nhanh hơn kiểu BUS .

• Nhược điểm :

+ Nhược điểm của đấu mạng kiểu này là tốc độ vẫn bị chậm
+ Khi trên đường cáp có sự cố thì toàn bộ mạng sẽ bị ngưng hoạt động .

+ Khi mạng có sự cố rất khó kiểm tra phát hiện ra vị trí bị lỗi .

 => Vì các nhược điểm trên nên mạng này cũng ít được sử dụng.

## c) Mạng LAN đấu kiểu hình sao STAR

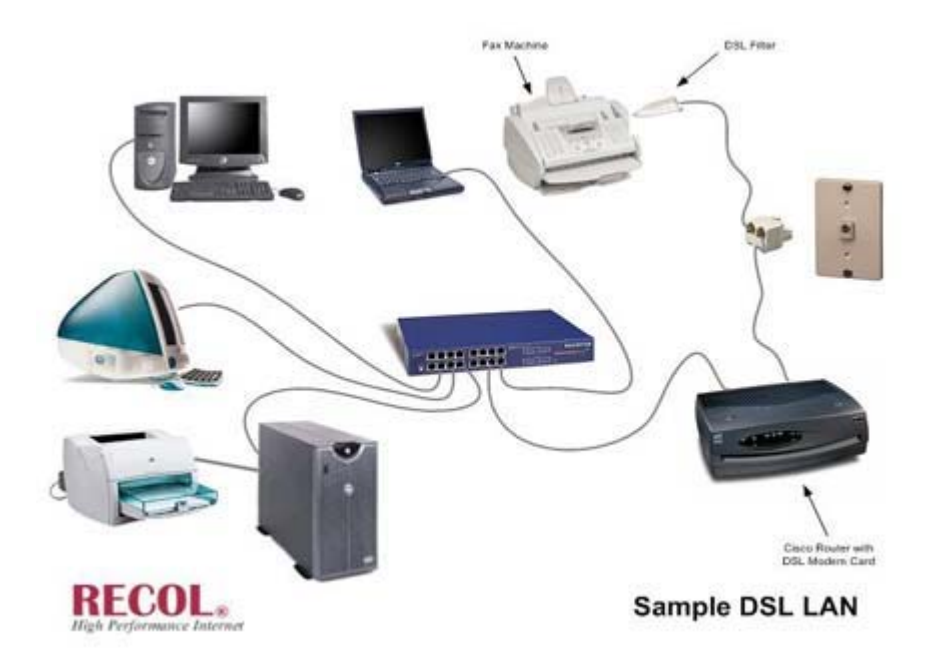

Mạng LAN đấu theo kiểu STAR

- Mạng LAN đấu kiểu hình sao cần có một thiết bị trung gian như Hub hoặc Switch, các máy tính được nối với thiết bị trung gian này.
- Ưu điểm :
  - + Ưu điểm của kiểu đấu mạng này là tốc độ nhanh.
  - + Khi một máy trên mạng có sự cố thì không làm ảnh hưởng đến các máy khác .
  - + Dễ dàng tìm ra vị trí lỗi để khắc phục sửa chữa.
- Nhược điểm :
  - + Tốn nhiều dây cáp mạng, do đó chi phí tăng.
- => Vì có nhiều ưu điểm hơn vì vậy mạng này được sử dụng rộng dãi trong thực tế.

#### 3. Cáp mạng.

- Trong thực tế ta thường sử dụng kiểu đấu mang hình sao sử dụng Hub hoặc Switch làm thiết bị trung gian, trong trường hợp này ta sử dụng cáp mạng 8 sợi .
- Trường hợp ta đấu hai máy với nhau ta cũng dùng cáp mạng 8 sợi

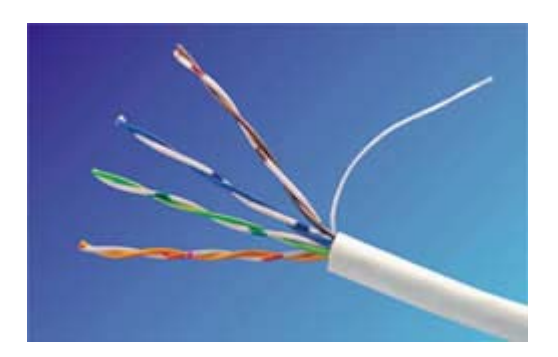

• Khi đấu máy tính với Modem ADSL ta cũng sử dụng cáp 8 sợi .

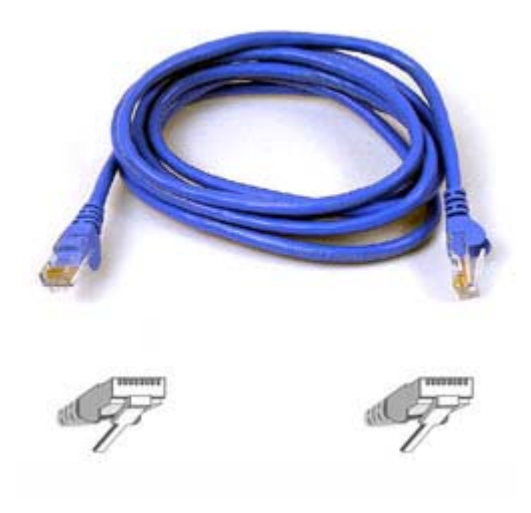

Dây cáp mạng 8 sơi dùng để đấu nối 2 máy tính hoặc đấu giữa máy tính với Modem ADSL

### 4. Card mạng - Card Net

• Để các máy tính có thể giao tiếp được với nhau cần phải có một Card mạng (Card Net), Card Net được cắm vào máy tính thông qua khe PCI.

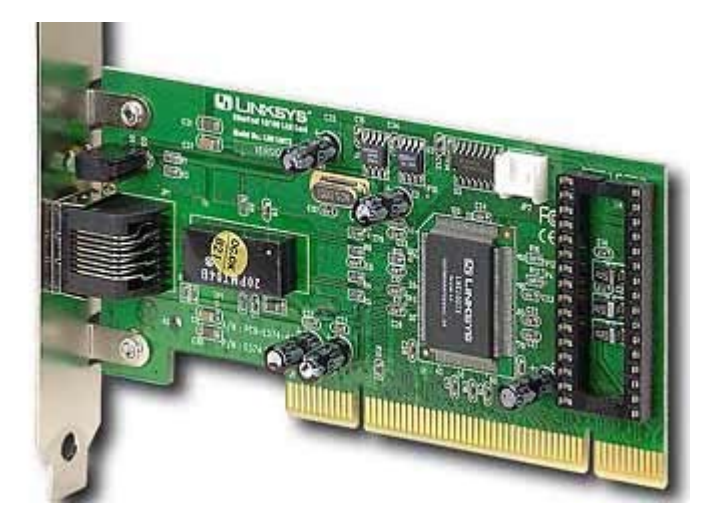

Card Net

- Card Net có thể được tích hợp Onboard trên một số Mainboard
- Card mạng có nhiệm vụ mã hoá dữ liệu truyền đi và giải mã dữ liệu nhận được thông qua môi trường mạng .
- Để Card mạng có thể hoạt động được thì chúng cần có trình điều khiển (Drive), trình điều khiển có trên đĩa CD kèm theo

Card mạng hoặc trên đĩa cài đặt Mainboard nếu card mạng Onboard .

• Nếu bạn cài đặt Window XP thì hệ điều hành này tự động cài đặt Drive cho hầu hết các Card Net có trên thị trường .

## 5. Các bước thiết lập mạng LAN .

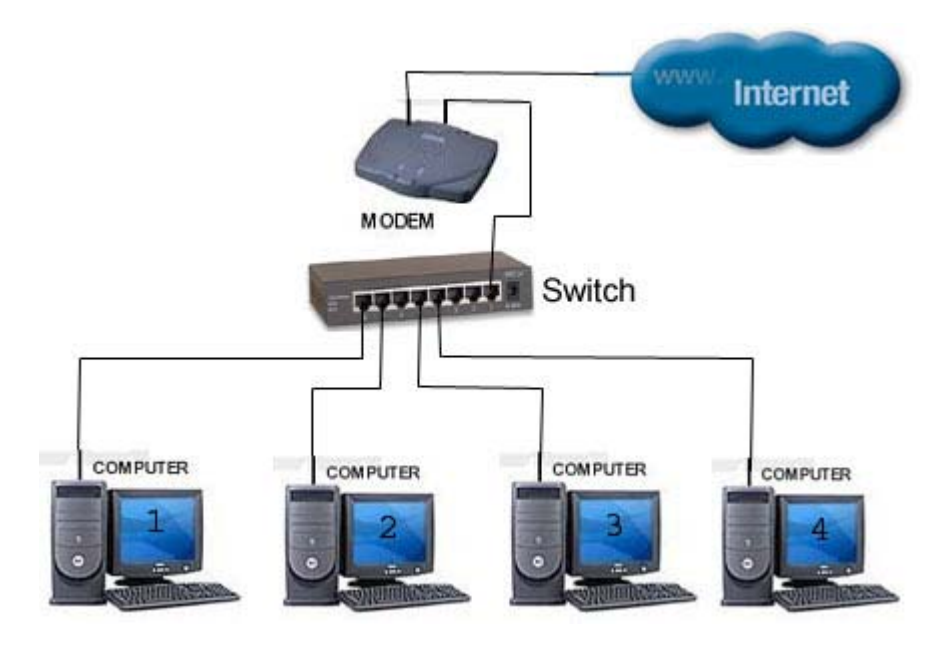

Nối mạng có nhiều máy tính .

## Các bước cần thực hiện

- Cài đặt Card mạng cho các máy
- Chuẩn bị một Switch từ 8 đến 24 cổng.
- Đấu dây cáp tín hiệu từ Switch ra các máy
- Đặt lại tên cho các máy.
- Thiết lập địa chỉ IP cho các máy
- Kiểm tra sự thông mạng.
- Bỏ chế độ Password trên các máy
- Chia sẻ quyền truy cập.

## a) Cài đặt Card mạng cho các máy .

- Nếu máy tính của bạn đã có sẵn Card mạng thì quá trình cài đặt Window XP, đa số các trường hợp hệ điều hành sẽ cài sẵn trình điều khiển cho bạn .
- Nếu bạn lắp Card mạng mới thì bạn cần cài đặt trình điều khiển cho Card

=> Bạn lấp Card mới vào máy, bật khởi động máy tính, trong quá trình khởi động hệ điều hành sẽ tự nhận ra Card mới và yêu cầu bạn cài đặt Drive, bạn cho đĩa Drive ( kèm theo Card khi mua ) vào máy và cài đặt theo các hướng dẫn trong quá trình cài đặt.

- Cài đặt xong bạn khởi động lại máy sau đó vào màn hình Device Manager để kiểm tra .
  + Kích phải chuột vào My Computer / Chọn Properties / Chọn Hardware / Chọn Device Manager
  => Màn hình Device Manager xuất hiện :
  => Màn hình Device Manager xuất hiện :
  => Computer
  => Computer
  => Disk drives
  => Display adapters
  => DVD/CD-ROM drives
  => IDE ATA/ATAPI controllers
  => Keyboards
  => Mice and other pointing devices
  => Minitors
  - Multicors
     Network adapters
     Realtek RTL8139/810x Family Fast Ethernet NIC
     Ports (COM & LPT)
     Processors
     Sound, video and game controllers
     System devices
     Universal Serial Bus controllers

Nếu bạn nhìn thấy có tên Card mạng trong danh sách trên là Card mạng đã được cài đặt, như ở trên ta thấy có **Network adapters** tức là Card mạng đã được cài đặt.

## b) Chuẩn bị một Switch 8 cổng hoặc 16 hoặc 24 cổng tuỳ theo nhu cầu sử dụng .

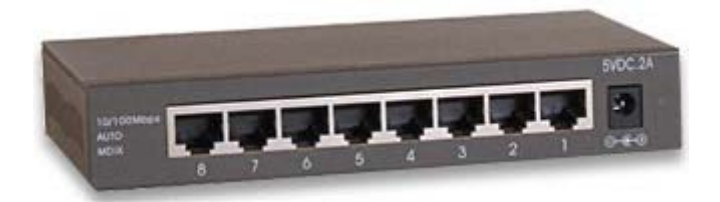

Switch 8 cổng

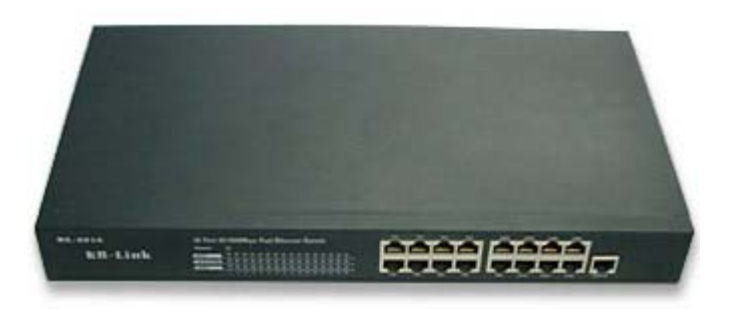

Switch 16 cổng

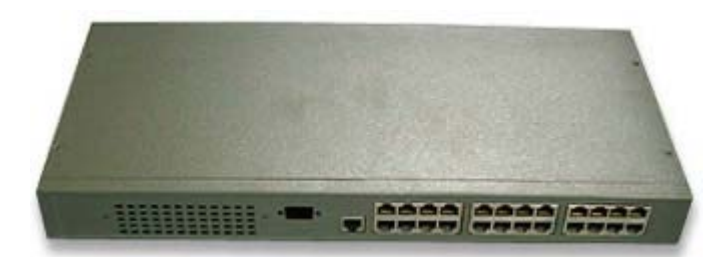

Switch 24 cổng

c) Đấu dây cáp từ Switch đến các máy .

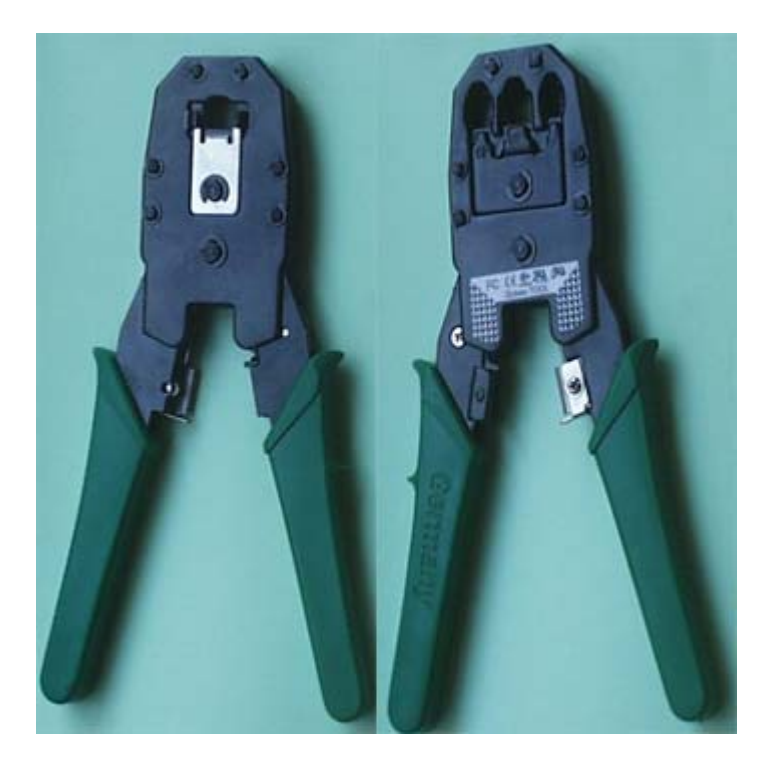

Chuẩn bị một kìm bấm dây mạng.

- Cắt dây mạng từ Switch đến máy, chiều dài tối thiểu là 2,5m chiều dài tối đa là 100m.
  - + Hai đầu dây cắt vỏ bọc nhựa để hở các sợi dây khoảng 1 cm

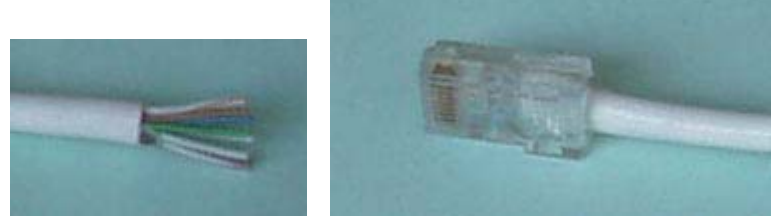

- + Lùa các sợi dây vào trong Zắc cắm
- Sau khi bạn lùa dây vào zắc, cho Zắc mạng vào kìm và bóp mạnh tay

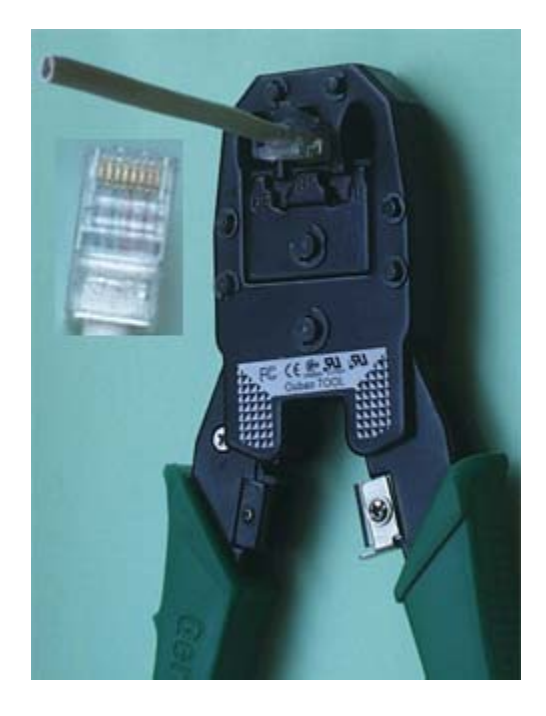

• Cáp đấu từ Switch đến các máy cần được đấu song song như hình dưới đây .

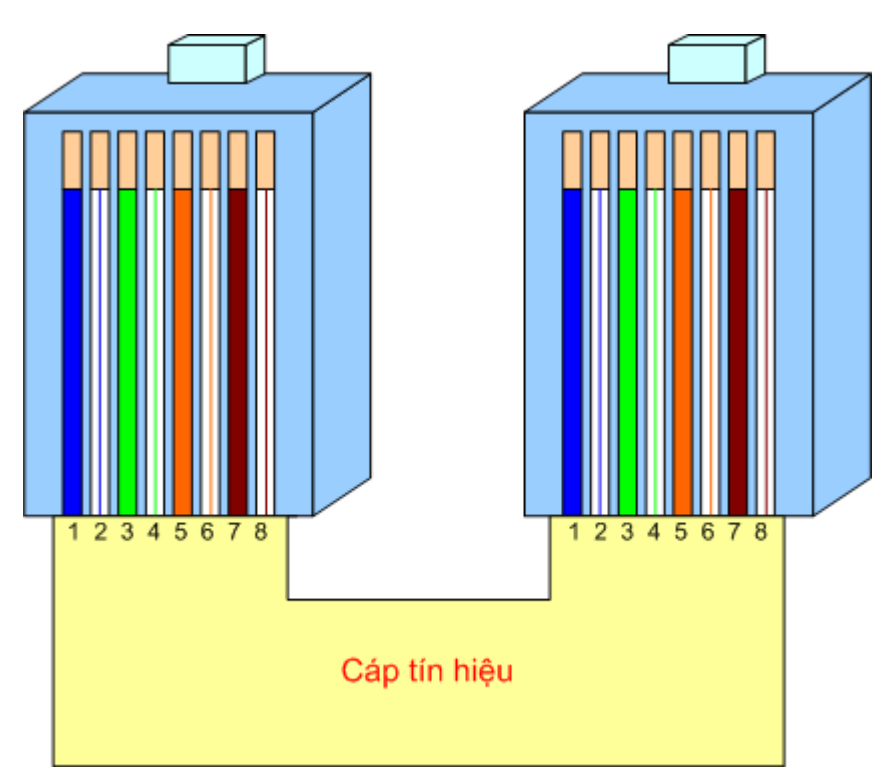

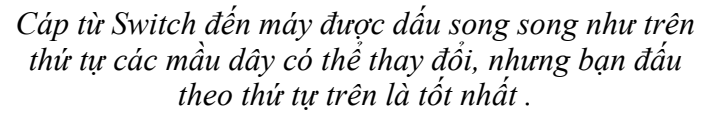

 Chú ý : Cáp mạng từ Switch đến các máy là cáp được đấu song song, tức là vị trí các sợi dây ở hai đầu zắc cắm là như nhau

#### d ) Đặt lại tên cho các máy trong mạng

Để các máy trong mạng có thể liên lạc được với nhau thì mỗi máy cần có một tên và tên của các máy trong mạng không được trùng nhau , bạn cần đặt lại tên cho các máy như sau :
 + Kích phải chuột vào My Computer / chọn Propeties /

chọn Computer Name màn hình sau xuất hiện :

| System Hest      | ore                                     | Automatic Updates                         | Remote               |
|------------------|-----------------------------------------|-------------------------------------------|----------------------|
| General          | Computer Na                             | ame Hardwar                               | e Advanced           |
| Windo<br>on the  | ws uses the folk<br>network.            | owing information to id                   | entify your computer |
| Computer descrip | otion                                   | continuentes ancase -                     |                      |
|                  | For ex<br>Compu                         | ample: "Kitchen Comp<br>Iter".            | uter" or "Mary's     |
| Full computer na | me: vinh.                               |                                           |                      |
| Workgroup:       | MSHO                                    | ME                                        |                      |
| To use the Netw  | ork Identification<br>te a local user a | Wizard to join a<br>ccount, click Network | Network ID           |

## Kích vào phím Change... hộp thoại sau xuất hiện

| Comp          | outer Name Cha                           | nges                       |                          | 2                           |
|---------------|------------------------------------------|----------------------------|--------------------------|-----------------------------|
| You<br>comp   | can change the nam<br>outer. Changes may | e and the r<br>affect acce | nembershij<br>ss to netw | o of this<br>ork resources. |
| MAY           | 2<br>2                                   |                            |                          | 1                           |
| Full o<br>MAY | computer name:<br>2.<br>mber of          |                            |                          | More                        |
| C             | Domain:                                  |                            |                          |                             |
| 0             | Workgroup:                               |                            |                          |                             |
|               | MSHOME                                   |                            |                          |                             |
|               |                                          |                            | ОК                       | Cancel                      |

Nhập tên máy vào ô **Computer name** Kích chọn mục Workgroup : và để nguyên chữ MSHOME ( Mục Workgroup ở các máy phải như nhau ) => Sau đó nhấn **OK** 

e) Thiết lập địa chỉ IP cho các máy.

Bạn có thể chọn một trong hai cách sau :

Cách 1 : Thiết lập địa chỉ IP động.

 Để các máy có thể gửi và nhận dữ liệu thì chúng cần có một địa chỉ IP, bạn có thể thiết lập địa chỉ IP động cho các máy như sau :

Từ màn hình Desktop

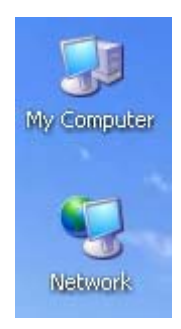

Kích phải chuột lên biểu tượng Network / chọn Properties

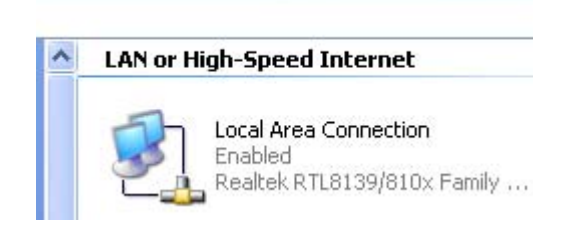

Kích phải chuột lên biểu tượng Local Area Connection / chọn Properties

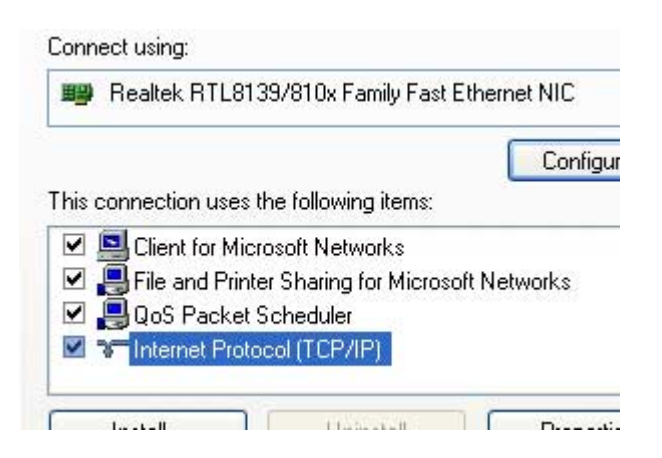

Kích đúp vào dòng Internet Protocol ( TCP/IP )

| r duuresi.             |                                                                                                    |
|------------------------|----------------------------------------------------------------------------------------------------|
| Subnet mask:           |                                                                                                    |
| Default gateway:       | 1 1 1 1 1 1 1 1 1 1 1 1 1 1 1 1 1 1 1                                                                           |
| resetted DNAS server.  | 10 Mar 10 Mar 10 Mar 10 Mar 10 Mar 10 Mar 10 Mar 10 Mar 10 Mar 10 Mar 10 Mar 10 Mar 10 Mar 10 Mar 10 Mar 10 Mar |
| Allemate DMC server    |                                                                                                    |
| Allemaie Driva servel. |                                                                                                    |

Đánh dấu vào dòng Obtain an IP address automaticaly

- và dòng Obtain DNS server address automaticaly => Sau đó Click **OK**
- Chú ý : nếu thiết lập địa chỉ IP tự động thì toàn bộ các máy trong mạng đều phải thiết lập địa chỉ IP là tự động .

## Cách 2 : Thiết lập địa chỉ IP tĩnh

• Bạn thực hiện các bước như ở trên, đến bước cuối cùng sau :

| 🔘 Obtain an IP address auto | omatically          |
|-----------------------------|---------------------|
| Use the following IP addr   | ess:                |
| IP address:                 | 192.168.1.1         |
| Subnet mask:                | 255 . 255 . 255 . 0 |
| Default gateway:            | 2 2 N N             |

Bạn nhập địa chỉ IP như trên cho máy số 1

| omatically          |
|---------------------|
| ess:                |
| 192.168.1.2         |
| 255 . 255 . 255 . 0 |
|                     |
|                     |

Bạn nhập địa chỉ IP như trên cho máy số 2

• Như vậy giữa các máy trong mạng chỉ các nhau ở số cuối

cùng của dòng đầu tiên, đây chính là số IP tĩnh gán cho mỗi máy, số này có thể đánh từ số 1 đến 254 và không được trùng nhau trong một mạng .

- Các số phía trước là 192.168.1. là như nhau trong một mạng
- Các số ở dòng Subnet mask được máy tự động điển vào như trên
- Trong mục thiết lập bên dưới bạn hãy để trống .

| Obtain DNS server address    | automatically   |    |    |
|------------------------------|-----------------|----|----|
| Use the following DNS served | er addresses: — |    |    |
| Preferred DNS server:        | )               | 22 | .4 |
| Alternate DNS server:        |                 | •  |    |

• Lưu ý : Nếu mạng thiết lập IP tĩnh thì phải thiết lập cho tất cả các máy trong mạng là IP tĩnh .

## f) Kiểm tra sự thông mạng

- Bạn khởi động lại các máy tính trong mạng, đợi sau khoảng 5 phút sau đó bạn làm theo các bước sau :
- Kích đúp vào biểu tượng Network trên màn hình Desktop

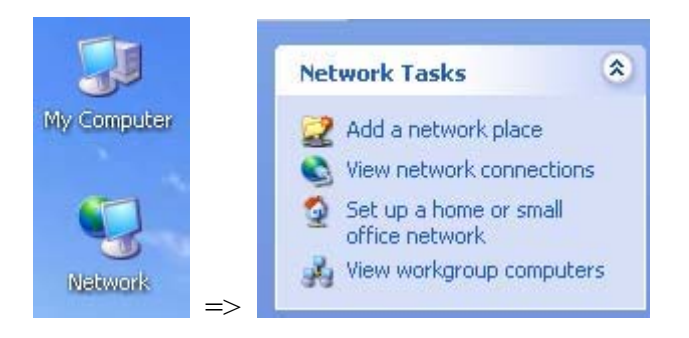

Kích vào dòng **View workgroup computers** màn hình sau xuất hiện :

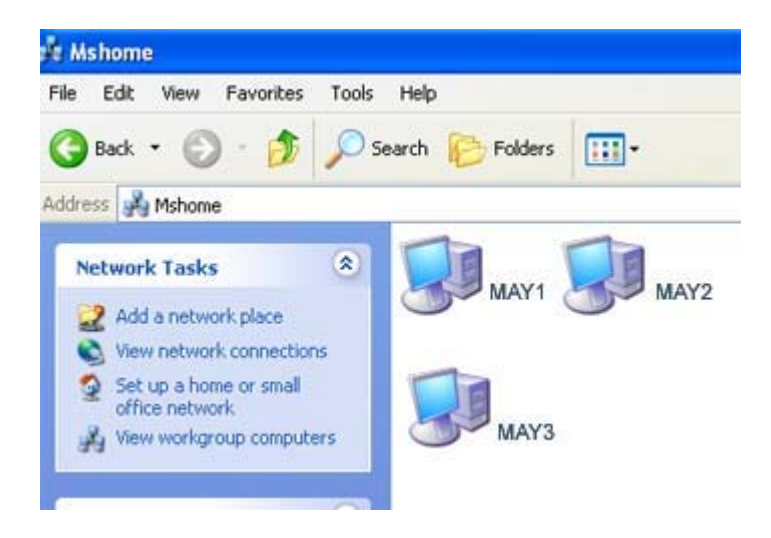

Các máy xuất hiện trong của sổ này là các máy đã được thông mạng, tuy nhiên cũng có trường hợp máy đã thông mạng nhưng không xuất hiện trên của sổ, khi đó bạn cần kiểm tra từ cửa sổ cmd

Kiểm tra sự thông mạng thông qua cửa sổ cmd
 + Vào Start / kích vào Run...

| Run |                                                                | ?                                               |
|-----|----------------------------------------------------------------|-------------------------------------------------|
|     | Type the name of a program, f<br>Internet resource, and Window | older, document, or<br>vs will open it for you. |
|     | Service 1                                                      |                                                 |

Gõ cmd trong của sổ rồi nhấn OK cửa sổ cmd xuất hiện

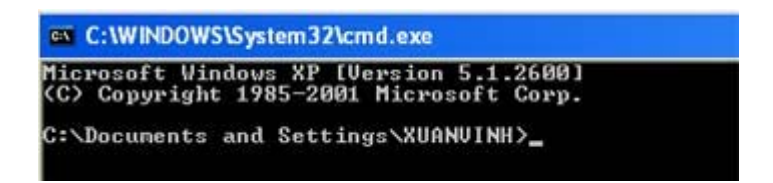

Giả sử bạn đang đứng trên Máy 1, bạn kiểm tra xem có thông với Máy 4 không ta làm như sau : Từ dấu nhắc trên gõ lệnh : PING MAY4 <Enter>

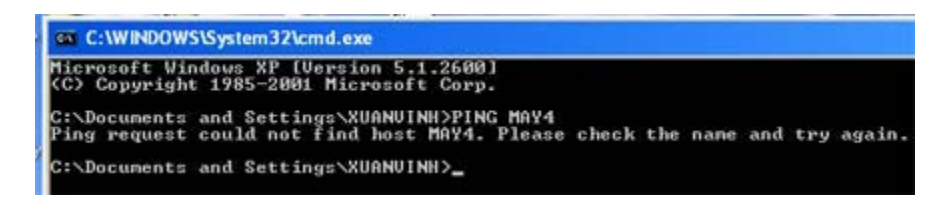

Thông báo trên cho biết không tìm thấy máy 4

Làm các bước tương tự với máy 3

| C:\WINDOWS\System32\cmd.exe                                                                                                    |
|----------------------------------------------------------------------------------------------------|
| Microsoft Vindows XP [Version 5.1.2600]<br>(C) Copyright 1985-2001 Microsoft Corp.                                                                                                    |
| C:\Documents and Settings\XUANUINH>PING MAY3                                                                                                    |
| Pinging MAY3 [192.168.1.33] with 32 bytes of data:                                                                                                    |
| Reply from 192.168.1.33: bytes=32 time<1ms ITL=128<br>Reply from 192.168.1.33: bytes=32 time<1ms ITL=128<br>Reply from 192.168.1.33: bytes=32 time<1ms ITL=128<br>Reply from 192.168.1.33: bytes=32 time<1ms ITL=128 |
| Ping statistics for 192.168.1.33:<br>Packets: Sent = 4, Received = 4, Lost = 0 (0% loss),<br>Approximate round trip times in milli-seconds:<br>Minimum = Oms, Maximum = Oms, Average = Oms                           |
| C:\Documents and Settings\XUANVINH>_                                                                                                    |

Kết quả trên cho thấy máy 3 đã được thông mạng

khi máy nào đó được thông mạng thì chương trình **cmd** sẽ liệt kê địa

chỉ IP của máy đó cùng với thời gian truy cập như trên .

 Sau khi thiết lập địa chỉ IP cho các máy là bạn đã có thể sử dụng mạng để truy cập Internet chỉ cần bạn yêu cầu một thuê bao ADSL và một Modem ADSL được nhà cung cấp thiết lập sẵn các thông số cho bạn

=> Bạn đấu cáp tín hiệu từ Modem ADSL vào một cổng bất kỳ trên Switch là sử dụng được

**Lưu ý** : Đoạn cáp từ Modem ADSL đến Switch phải là cáp tín hiệu đấu chéo, cáp này thường đi theo Modem ADSL .

 Tuy nhiên nếu dừng lại ở bước này thì bạn chưa sử dụng được tài nguyên trên mạng nội bộ của nhau, vì vậy bạn cần phải bỏ chế độ Password trên các máy và cài đặt chia sẻ tài nguyên để cho máy khác có thể truy cập vào các ổ đĩa, các bước này sẽ đề cập ở bài tiếp theo.

#### Tiếp theo - Các bước thiết lập mạng LAN

#### g) Bổ chế độ Password trên các máy.

 Nếu bạn đang ngồi trên MAY1 mà bạn Click vào biểu tượng MAY3 hoặc các máy khác thì bạn sẽ nhận được một thông báo lỗi, nguyên nhân là do bạn chưa bỏ chế độ Password trên MAY3 hoặc trên các máy khác.

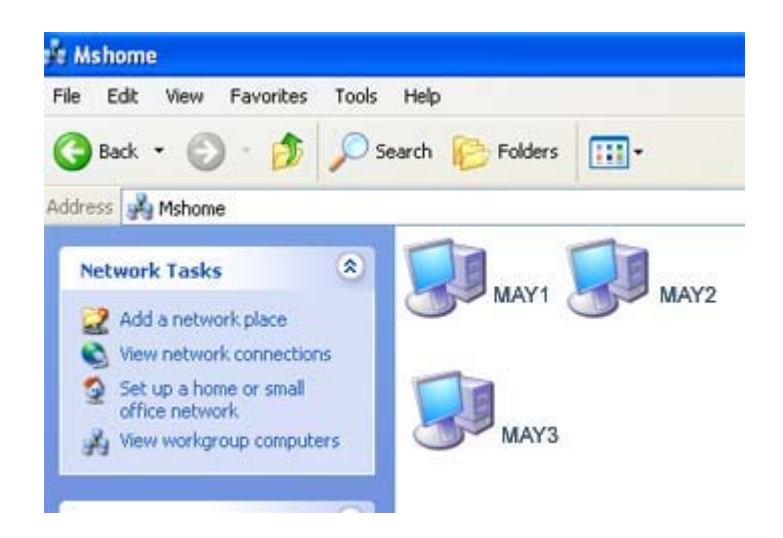

 Bạn cần phải bỏ chế độ Password trên tất cả các máy trong mạng, các bước thực hiện như sau :

#### Vào Start / Settings / Control panel

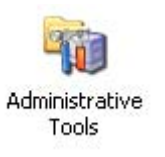

Kích đúp vào biểu tượng Administrative Tools ở trên

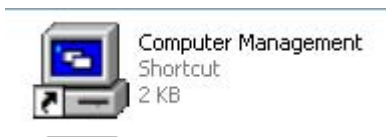

Kích đúp tiếp vào biểu tượng Computer Management ở trên

#### Mở mục Local Users and Groups

Kích vào User bạn sẽ thấy màn hình User như sau :

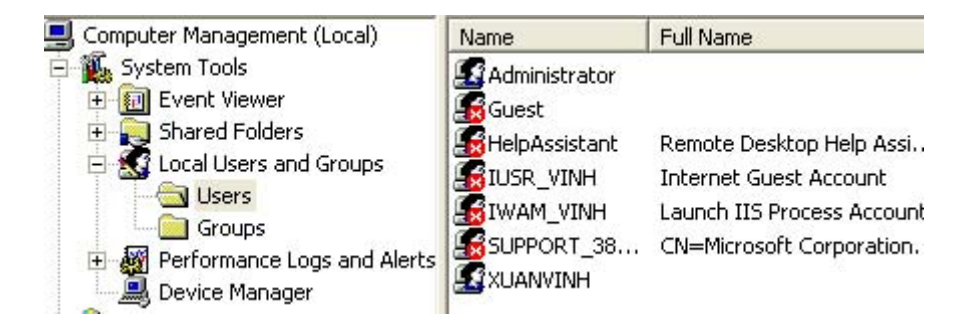

Ta thấy các biểu tượng User bị đánh dấu đỏ, bạn hãy bỏ các dấu đỏ trên đi bằng cách

Kích chuột phải vào các biểu tượng User / chọn Properties

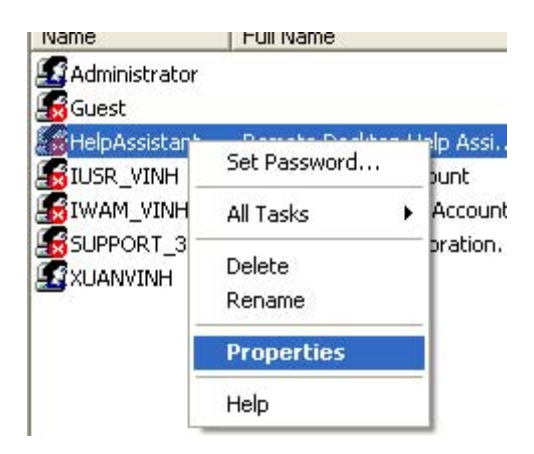

Ban đầu ta thấy cả 3 mục như hình dưới bị đánh dấu => Hãy kích bỏ đánh dấu ở các mục User cannot change password (bỏ đánh dấu)

| Account is disabled                                                                                    | ( bỏ đánh dấu )                                                         |
|----------------------------------------------------------------------------------------------------|-------------------------------------------------------------------------|
| Chí để lại đánh dâu ở mục<br>Password never expires                                                    | (đánh dấu )                                                             |
| User must change password at                                                                           | User must change password at User cannot change password                |
| <ul> <li>Password never expires</li> <li>Account is disabled</li> <li>Account is locked out</li> </ul> | <ul> <li>Password never expires</li> <li>Account is disabled</li> </ul> |

#### Sau đó Click OK

Bạn hãy bỏ đánh dấu cho tất cả các mục User trên, kết quả nhận được như hình dưới

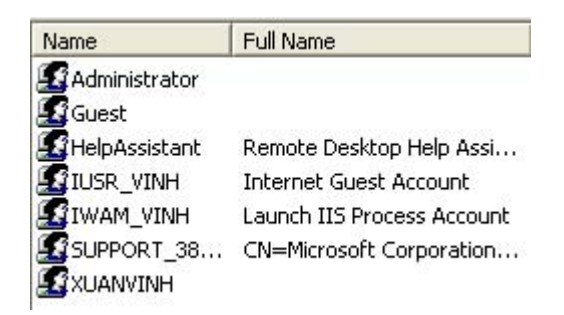

Sau đó bạn thoát ra ngoài và khởi động lại máy .

Lư ý : Đa số các máy sau khi bỏ chế độ Pasword như trên là đã cho

phép máy khác có thể truy cập vào máy của mình, tuy nhiên trong một

số trường hợp bạn vẫn thấy thông báo lỗi, trong trường hợp đó bạn làm như sau :

#### Vào Start / Settings / Control panel

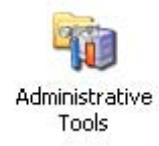

Kích đúp vào biểu tượng : Administrative Tool

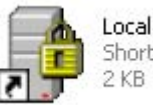

Local Security Policy Shortcut 2 KB

#### Kích đúp vào biểu tượng Local Security Policy

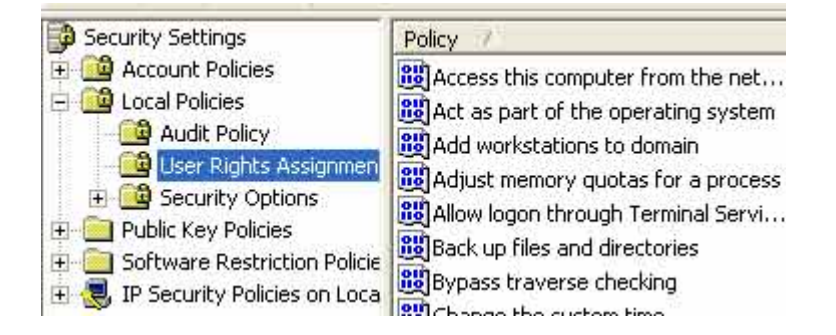

# Mở thư mục Local Policies

Kích vào thư mục User Rights Assignmen

| Policy 🔨                              | Security Setting |
|---------------------------------------|------------------|
| Access this computer from the net     | Everyone,IUSR_VI |
| 👪 Act as part of the operating system |                  |

#### Sau đó kích đúp vào dòng

Access this computer from the net...

| Administrators<br>Backup Operators |        |
|------------------------------------|--------|
| Everyone<br>ILISB VINH             |        |
| IWAM_VINH                          |        |
| Power Users                        |        |
| Users                              |        |
|                                    |        |
|                                    |        |
|                                    |        |
|                                    |        |
|                                    |        |
| Add User or Group                  | Bemove |

#### Kích vào Add User or Group

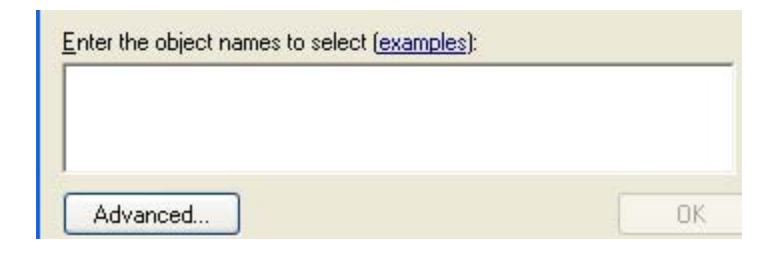

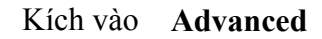

| [ | Find Now |
|---|----------|
|   | Stop     |
|   | ø        |
| r | Concel   |

Kích vào **Find Now** 

|                                                                                                    |           |  | OK   |
|----------------------------------------------------------------------------------------------------|-----------|--|------|
| Name (RDN)                                                                                          | In Folder |  | <br> |
| Administrator<br>ANONYMOU<br>Authenticated<br>BATCH<br>CREATOR G<br>CREATOR O<br>DIALUP<br>Everyone | MAY1      |  |      |
| 😰 Guest                                                                                             | MAY1      |  |      |
| G HelnAssistant                                                                                     | MAY1      |  |      |

Kích vào dòng biêu tượng có chữ sau đó Click OK

> tiếp sau đó Click OK

| Local Security Setting                         |
|------------------------------------------------|
| Access this computer from the network          |
| Administrators<br>Backup Operators<br>Everyone |
| Guest<br>IUSB VINH                             |
|                                                |
| Power Users                                    |
| Users                                          |
|                                                |
|                                                |
| Add User or Group Remove                       |

Lúc này bạn nhìn thấy dòng Guest trong cửa sổ trên

sau đó Click **OK** và thoát khỏi các chế độ thiết lập.

## h) Cài đặt và thiết lập chia sẻ mạng.

Sau khi bỏ chế độ Password trên các máy, bạn có thể kích vào biểu tưọng các máy trên mạng sẽ không còn bị báo lỗi nhưng bạn vẫn chưa

thấy xuất hiện các ổ đĩa

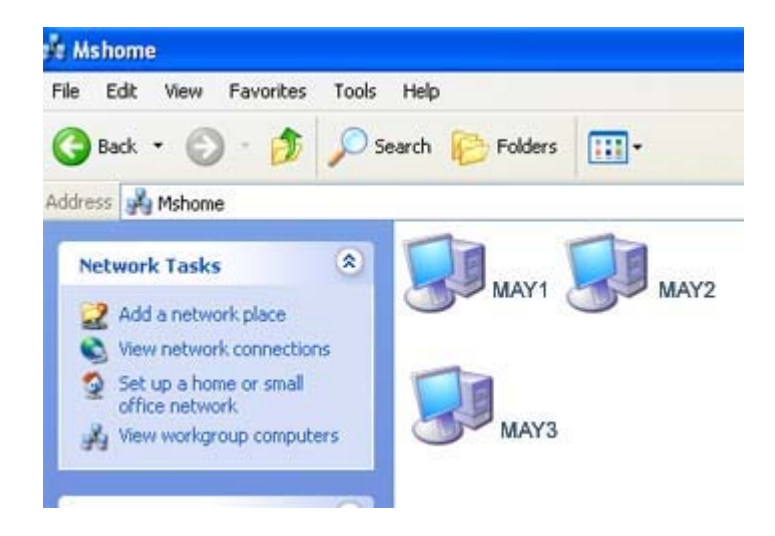

Kích vào biểu tượng các máy thí dụ MAY2 bạn chỉ nhìn thấy như sau :

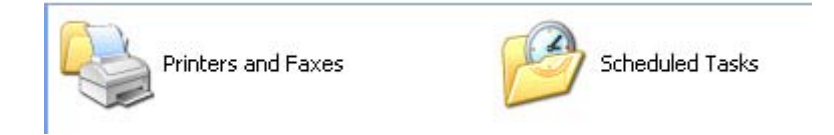

Và bạn không thấy các ổ đĩa của MAY2 xuất hiện vì vậy bạn vẫn chưa thể sử dụng được các dữ liệu của MAY2

Để có thể sử dụng được các ổ đĩa của máy 2, bạn cần cài đặt chia sẻ mạng trên MAY2, các bước thực hiện như sau :

• Kích đúp vào My Computer trên màn hình Desktop

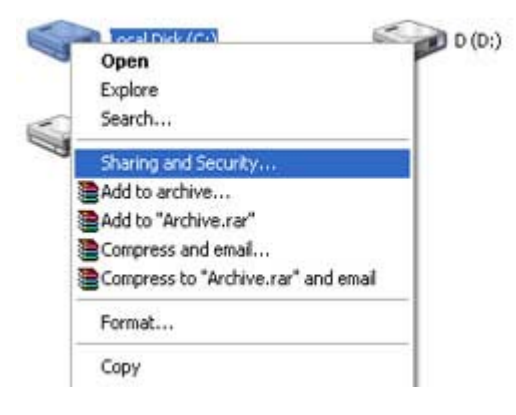

Kích chuột phải vào một ổ đĩa bất kỳ, chọn dòng Sharing and Securty...

| General   | Tools      | Hardware      | Sharing       |                        |
|-----------|------------|---------------|---------------|------------------------|
| To prote  | ect your   | computer from | m unauthorize | ed access, sharing the |
| root of a | i drive is |               | enaea.        | <b>.</b>               |

Kích đúp vào dòng chữ

If you understand the risk but stiil want to share the root of the drive, click here

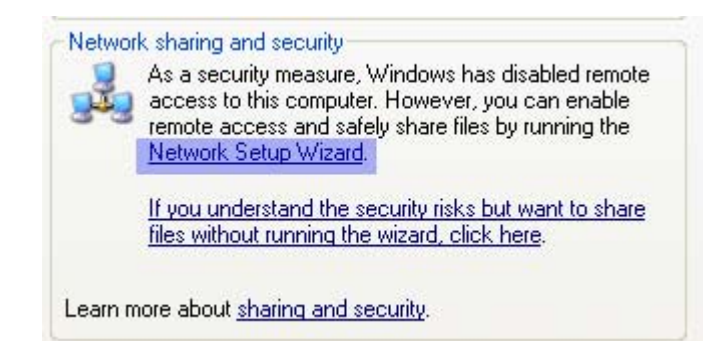

Kích đúp vào dòng Network Setup Wizard .

| Welcome to the Network Setup<br>Wizard                                                                                                    |
|----------------------------------------------------------------------------------------------------|
| This wizard will help you set up this computer to run on your<br>network. With a network you can:                                                        |
| <ul> <li>Share an Internet connection</li> <li>Set up Windows Firewall</li> <li>Share files and folders</li> <li>Share a printer</li> </ul>              |
| To continue, click Next.                                                                                                    |
| Back Next> Cancel                                                                                                    |
| Click Next                                                                                                    |
| Select the statement that best describes this computer:                                                                                                  |
| O This computer connects directly to the Internet. The other computers on my network connects to the Internet through this computer.<br>View an example. |
| This computer connects to the Internet through a residential gateway or through another computer on my network. <u>View an example</u>                   |
| O Other                                                                                                    |
| Learn more about home or small office network configurations.                                                                                            |

Giữ nguyên đánh dấu như trên và Click Next

< Back

Cancel

Next >

|                                | Examples: Family Room Computer or Monica's Computer |
|--------------------------------|-----------------------------------------------------|
| Computer name:                 | VINH                                                |
|                                | Examples: FAMILY or MONICA                          |
| The current computer na        | ame is VINH.                                        |
|                                |                                                     |
|                                |                                                     |
|                                |                                                     |
|                                |                                                     |
|                                |                                                     |
| Learn more about <u>comp</u>   | suter names and descriptions                        |
| Learn more about <u>comp</u>   | outer names and descriptions                        |
| Learn more about <u>comp</u> r | outer names and descriptions                        |

Click Next để tiếp tục

| Examples: HOME or OFFICE |  |  |  |
|--------------------------|--|--|--|
|                          |  |  |  |
|                          |  |  |  |
|                          |  |  |  |
|                          |  |  |  |
|                          |  |  |  |
|                          |  |  |  |

Click Next để tiếp tục

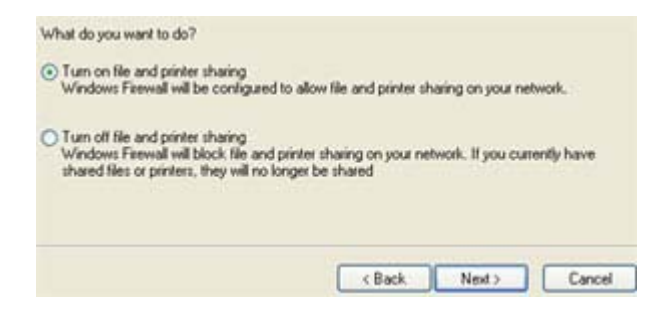

Chọn như trên rồi Click Next để tiếp tục

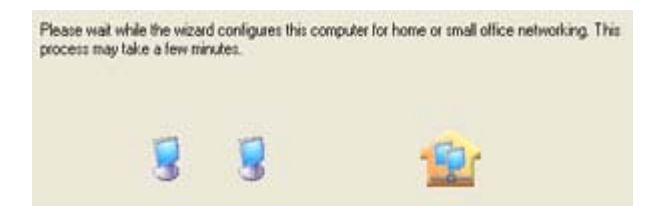

Bạn sẽ nhìn thấy màn hình trên, một màn hình bay từ màn hình bên trái sang hai màn hình bên phải .

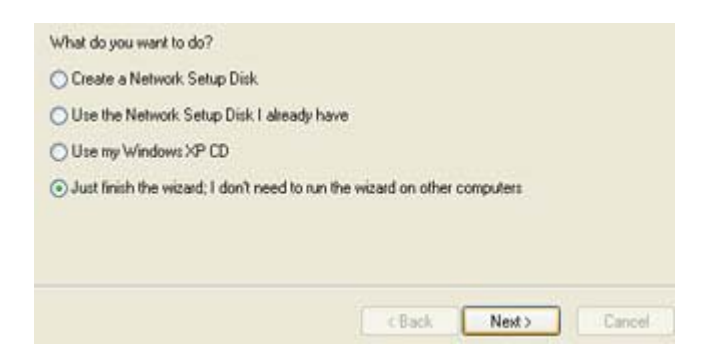

Click mục chọn dưới cùng như trên sau đó Click Next

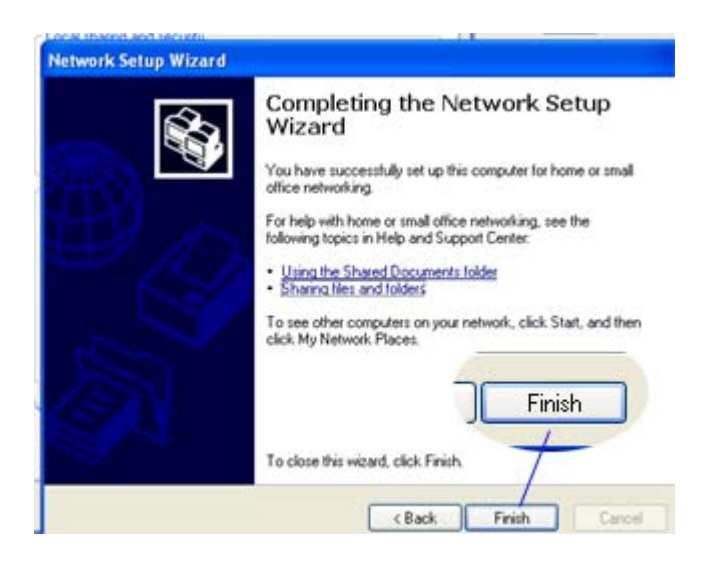

Click Finish để kết thúc cài đặt

 Sau khi cài đặt xong, bây giờ bạn hãy thiết lập quyền chia sẻ cho các ổ đĩa

\* Bạn kích đúp vào My Computer trên màn hình Desktop

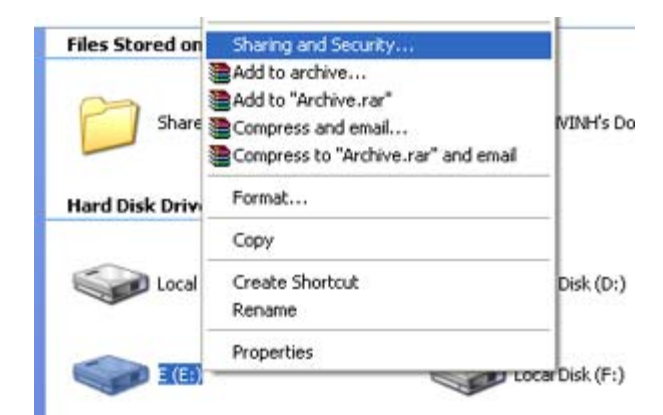

Kích chuột phải vào ổ E chọn dòng Sharing and Securty...

| General               | Tools                  | Hardware                   | Sharing             |                           |
|-----------------------|------------------------|----------------------------|---------------------|---------------------------|
| To prote<br>root of a | ect your<br>a drive is | computer fro<br>not recomm | m unautho<br>ended. | rized access, sharing the |
| If you u<br>drive, c  | nderstar<br>lick here  | id the risk bu             | t still want        | to share the root of the  |

Kích đúp vào dòng chữ

If you understand the risk but stiil want to share the root of the drive, click here

| 9   | Users of this of this | folder with both network users and other<br>omputer, select the first check box below<br>are name. |
|-----|----------------------------------------------------------------------------------------------------|----------------------------------------------------------------------------------------------------|
|     | Share this                                                                                                    | folder on the network                                                                              |
|     | Share name:                                                                                                    | E (E)                                                                                              |
|     | Allow netw                                                                                                    | rork users to change my files                                                                      |
| Lei | arn more about shar                                                                                                    | ing and security.                                                                                  |
| i). | Windows Firewall i<br>with other compute                                                                                                    | s configured to allow this folder to be share<br>ers on the network.                               |
| 1   | the second second                                                                                                    |                                                                                                    |

Đánh dấu vào dòng Share this folder on the network sau đó Click **OK** 

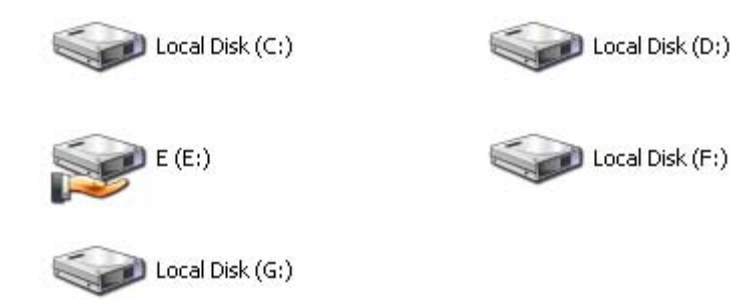

Ta thấy ổ E xuất hiện hình bàn tay, và như vậy là bạn đã cho phép các máy khác có thể truy cập vào ổ E

Bạn thiết lập tương tự cho các ổ đĩa mà bạn muốn chia sẻ qua mạng

## 6. Kết nối Internet ADSL cho mạng máy tính .

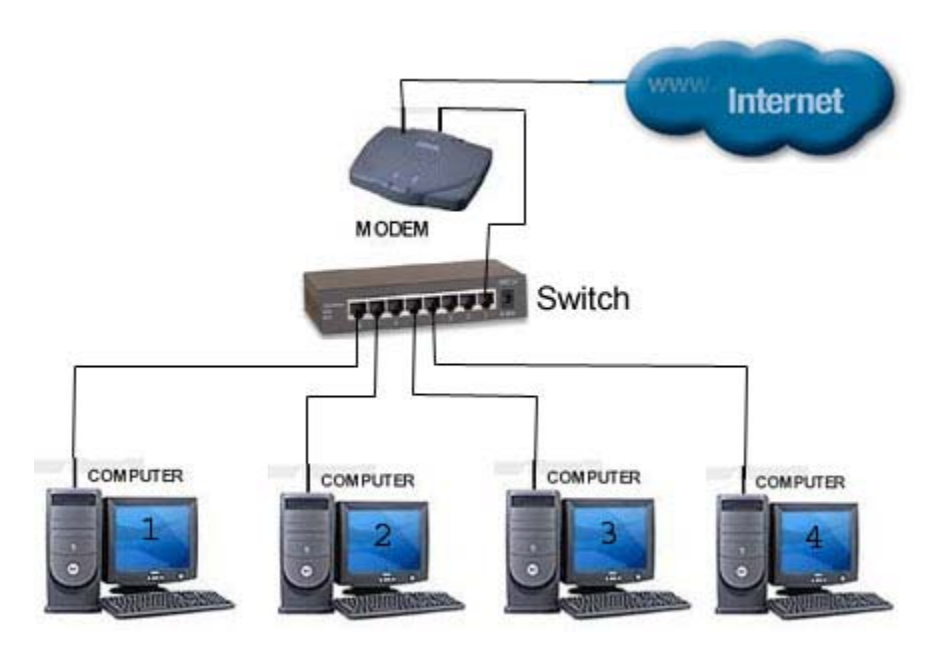

- Sau khi bạn đã thiết lập được hệ thống mạng LAN có nhiều máy đấu chung vào Switch, bạn chỉ việc cắm dây cáp của Modem ADSL vào một cổng bất kỳ trên Switch là bạn có thể sử dụng được Internet.
- Dây nối từ Modem ADSL đến Switch bạn phải sử dụng dây đi theo Modem, đây là dây cáp mạng đấu chéo (Xem dây đấu chéo ở mục sau)
- Các thiết lập thống số cho Modem ADSL là do nhà cung cấp thực hiện, vì điều này phải phụ thuộc vào điạc chỉ IP của máy chủ.

## Kết nối Internet ADSL cho máy tính cá nhân.

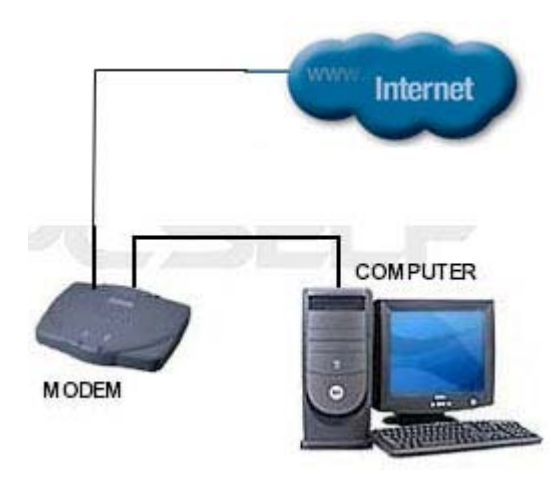

 Bạn không phải làm gì cả, nhà cung cấp sẽ thiết lập cho bạn chỉ việc sử dụng, bởi vì các thông số thiết lập cho Modem ADSL

là phụ thuộc vào phía Server

• Cáp mạng từ Modem ADSL đến máy tính là cáp đi theo Modem, đây là cáp mạng được đấu chéo.

### Nối mạng chỉ có 2 máy tính .

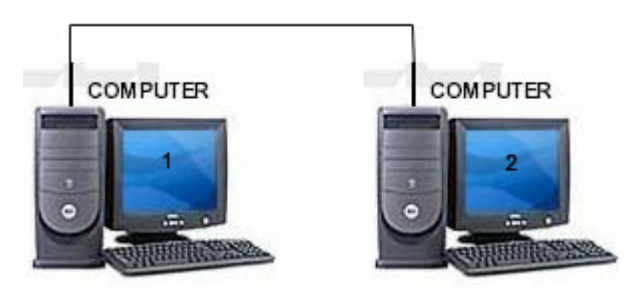

- Trong trường hợp bạn chỉ đấu 2 máy tính với nhau, bạn có thể đấu trực tiếp và sử dụng cáp đấu chéo, các thiết lập hoàn toàn tương tự như mạng có nhiều máy .
- Bạn đấu chéo dây cáp theo sơ đố như sau :

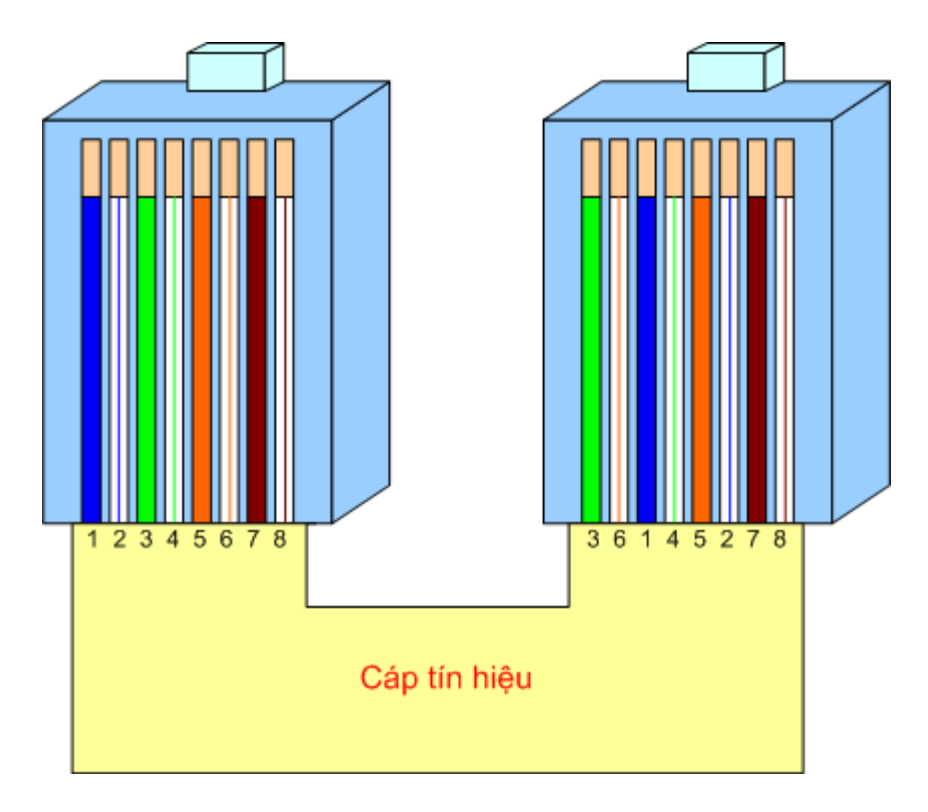

Cáp mạng đấu chéo

Vị trí dây số 1 đảo cho dây số 3 Vị trí dây số 2 đảo cho dây số 6 Các vị trí dây khác giữ nguyên

## Cáp đấu chéo sử dụng cho các trường hợp

- Đấu từ Modem ADSL đến máy tính
- Đấu từ Modem ADSL đến Switch
- Đấu từ máy đến máy không thông qua Switch

## Cáp song sở dụng trong các trường hợp

• Đấu từ Switch đến các máy trong mạng LAN.